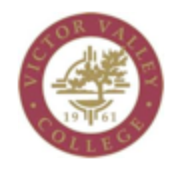

Admissions and Records

## Authorization Codes Information (For Faculty)

- Log into Webadvisor
  Under Faculty Information, select Authorization Codes Roster

|    | Faculty Information                                                                                                    |
|----|----------------------------------------------------------------------------------------------------|
|    | My Advisees<br>My Class Schedule<br>Student educational planning<br>Student profile<br>My To Do List<br>Class Roster<br>Grading<br>Maintain Books<br>Search for Sections<br>Authorization Codes Roster<br>Census Roster (Self-Service)                                                                                                    |
| 3. | Select the term and submit                                                                                                    |
|    | Authorization Code Roster                                                                                                    |
|    | Select a Term (Fall 2021 Term V)<br>or Enter a Date Range SUBMIT                                                                                                    |
| 4. | Select the section you want authorization codes for                                                                                                    |
|    | Authorization Code Roster                                                                                                    |
|    | Choose OneCourse Name and TitleTermBldgRoomMeeting TimesDays of WeekImage: Choose OneGUID 103 82570 Career Exp & Life Planning2021FAONLINEImage: Choose OneImage: Choose OneGUID 103 82571 Career Exp & Life Planning2021FAONLINEImage: Choose OneImage: Choose OneGUID 103 82572 Career Exp & Life Planning2021FAONLINEImage: Choose OneImage: Choose OneGUID 103 84236 Career Exp & Life Planning2021FAONLINEImage: Choose OneImage: Choose OneGUID 103 84236 Career Exp & Life Planning2021FAONLINEImage: Choose OneImage: Choose OneGUID 103 84236 Career Exp & Life Planning2021FAONLINEImage: Choose OneImage: Choose OneGUID 103 84236 Career Exp & Life Planning2021FAONLINEImage: Choose One |
|    | SUBMIT                                                                                                    |
|    |                                                                                                    |
| 5. | You will see the authorization codes you can give to studedents                                                                                                    |
|    | Class Name GUID-103-82570                                                                                                    |
|    | Title Career Exp & Life Planning                                                                                                    |

ONLIN Location Fall 2021 Term Term Instructor Jennifer S. Law Deadline to Add 11/02/2021 Census Date 11/03/2021 Last day to drop as a No Show without receiving a "W' grade  $\frac{11}{02}$ Last day to drop for excessive absence & receive "W" grade 12/05/2021

| Auth Code | Student ID | Student Name | Activity Date | Class Name     | Auth Code | Status   |
|-----------|------------|--------------|---------------|----------------|-----------|----------|
| 9309      |            |              |               | GUID-103-82570 | 9309      |          |
| 1449      |            |              |               | GUID-103-82570 | 1449      | <b>~</b> |
| 5500      |            |              |               | GUID-103-82570 | 5500      |          |
| 5122      |            |              |               | GUID-103-82570 | 5122      | ✓        |
| 6351      |            |              |               | GUID-103-82570 | 6351      |          |
| 3567      |            |              |               | GUID-103-82570 | 3567      | <b>~</b> |